## 匯入中一學位分配結果資料檔案須知(中學適用)

- 1. 登入「網上校管系統」。
- 2. 依次序選擇「聯遞系統」、「傳送」及點按「開始」,系統會執行「即時傳送」指令。

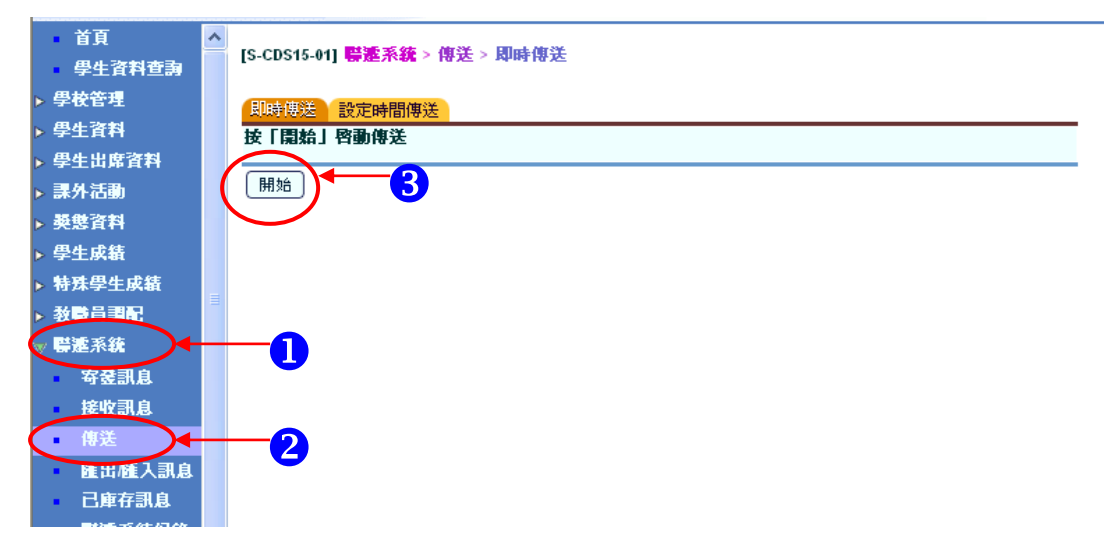

- 3. 選擇「接收訊息」, 選取資料檔案: SOR915P2D1S SOA Allocation Results to Secondary Schools(Data), 然後點按該檔案的超連結, 開啟「檢視接收訊息」視窗。
- 4. 點選「解密」。

| ♥上 見 ' ₪        |      | -     |      | 🗥 🔪 1작44 😽 420년2년. 🗸                |                                       |                                                                                                    |  |  |  |  |
|-----------------|------|-------|------|-------------------------------------|---------------------------------------|----------------------------------------------------------------------------------------------------|--|--|--|--|
| 網址@ 🕘 http://10 | ).15 | .35.6 | 8:80 | )10/jsp/index.jsp                   | 登接收訊息 - Microsoft Internet Ex         |                                                                                                    |  |  |  |  |
| Chinese Name    |      |       |      |                                     | [S-CDS03-02] <mark>聯繫系統</mark> > 接收訊息 |                                                                                                    |  |  |  |  |
| • 首頁            | ^    |       |      | A.4. 副補助式(A.4                       |                                       | -<br>榆 <b>祖接</b> 收訊息                                                                                                    |  |  |  |  |
| 學生資料查詢          |      | [s-ci | 503  | -01] 靜產系統 > 接收訊息                    |                                       | 說明                                                                                                    |  |  |  |  |
| ▶ 學校管理          |      |       |      |                                     |                                       | SOR915P2DIS - SOA ALLOCATION RESULTS TO SECONDARY SCHOOLS                                                                                                    |  |  |  |  |
| ▶ 學生資料          |      |       |      |                                     |                                       | (DATA)<br><b>主 頸(代車)</b> 中一學位分配(SDA)                                                                                                    |  |  |  |  |
| ▶ 學生出席資料        |      |       |      | ■記息説明                               | 主題(代碼)                                | (NAT)<br>資料(IAT)                                                                                                    |  |  |  |  |
| ▶ 課外活動          |      |       |      |                                     |                                       | m te ma                                                                                                    |  |  |  |  |
| ▶ 獎懲資料          |      | 8     | Ű    | SOR915P2D1S - SOA ALLOCATION        | 中一學位分離                                |                                                                                                    |  |  |  |  |
| ▶ 學生成績          |      |       |      | (DATA)                              | (SUA)                                 | 19/12/2007 11:03 AM                                                                                                    |  |  |  |  |
| ▶ 特殊學生成績        | _    | 63    | Û    | SOAS Unlock Key 24 October<br>2007  | 中一學位分配<br>(SDA)                       | で、「「「」」である。<br>「「」」である。<br>「」」である。<br>「」、「」」である。<br>「」、<br>「」、<br>「」、<br>「」、<br>「」、<br>「」、<br>「」、<br>「」、 |  |  |  |  |
| ▶ 教職員調配         | =    | Da>   | Ŵ    | SOR571P2D1S - SOA DP                | 中一學位分配                                |                                                                                                    |  |  |  |  |
| ▼ 聯連系統          |      | -     |      | APPLICANT (DATA) 2008               | (SOA)                                 | 學校參考編號                                                                                                    |  |  |  |  |
| 安登訊息            |      | a     | Û    | No of Students Survey               | 教育局/學校發                               | 着家附件                                                                                                    |  |  |  |  |
| 接收訊息            |      |       |      |                                     | 展分部 (SDCT)                            | I) SUCARSSA JAT                                                                                                    |  |  |  |  |
| ● 傳送            |      | B     | U    | No of Students Survey<br>(06072007) | 教育局/學校發<br>展分部 (SDCT)                 |                                                                                                    |  |  |  |  |
| 匯出匯入訊息          |      | P     | Û    | SOAS Unlock Key 24 September        | 中一學位分配                                |                                                                                                    |  |  |  |  |

5. 然後輸入密碼,再點按「解密」。

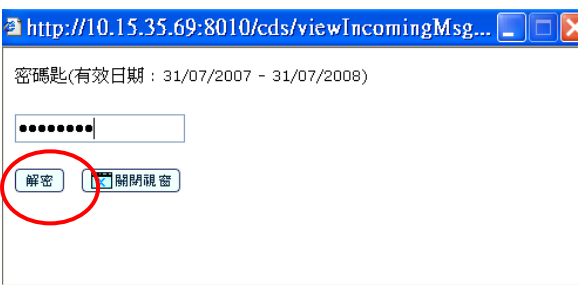

- 6. 成功解密後,選擇「學位分配」模組「中一派位」的「資料互換」。
- 7. 剔選已解密的中一學位分配結果資料檔案,然後點按「匯入」及「確定」。

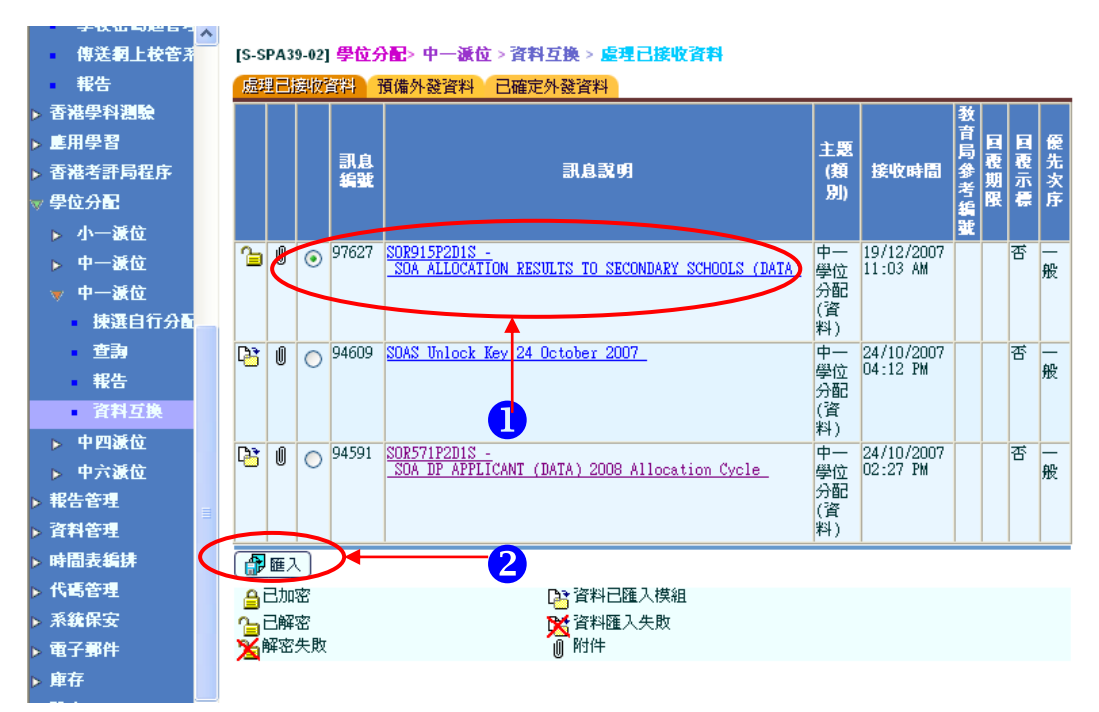

注意:用戶應在「聯遞系統」的「接收訊息」,先删除或庫存往年的中一學位分配 結果資料檔案,才可成功滙入新的中一學位分配結果資料檔案。

8. 選擇「中一派位」的「查詢」,點選「統一分配學額結果年份」及點按「搜尋」。 系統顯示獲派中一的學生資料。

|           | ~          |                               |      |          |          |    | _          |     |  |  |  |  |  |  |
|-----------|------------|-------------------------------|------|----------|----------|----|------------|-----|--|--|--|--|--|--|
| 傳送網上校管系   | [\$-\$     | [S-SPA28-02] 學位分配 > 中一滅位 > 查詢 |      |          |          |    |            |     |  |  |  |  |  |  |
| ■ 報告      |            |                               |      |          |          |    |            |     |  |  |  |  |  |  |
| ▶ 香港學科測驗  | 學相         | 交級別                           |      | 中學學學校授課制 | 全日 🗸     |    |            |     |  |  |  |  |  |  |
| ▶ 塵用學習    | 統一         | 一分配學額結果                       | 年份   |          | <u> </u> |    |            |     |  |  |  |  |  |  |
| ▶ 香港考評局程序 | ۲          | 壆生姓名(革)                       |      |          | 4        |    |            |     |  |  |  |  |  |  |
| ▼ 學位分配    | Ŭ          |                               |      |          |          |    |            |     |  |  |  |  |  |  |
| ▶ 小一派位    | 0          | 學生編號                          |      |          |          |    |            |     |  |  |  |  |  |  |
| ▶ 中一派位    |            |                               |      |          |          |    |            |     |  |  |  |  |  |  |
| ▼ 中一派位    |            | と 搜尋 🚺 🖬                      | 2    | <u> </u> |          |    |            |     |  |  |  |  |  |  |
| 揀選自行分配    |            |                               |      | •        |          |    |            | ▼最下 |  |  |  |  |  |  |
| · ±#      |            | 學生編究                          |      | 學生姓名     |          | 性別 | 出生日期       | 已取錄 |  |  |  |  |  |  |
| 報件        | <u>R23</u> | <u>xxxxx</u> 🖵 🗳              | 、學生  |          |          | 男  | 15/08/1992 | 否   |  |  |  |  |  |  |
| 咨封万拖      | 404        | xxxxx S                       | "陽學生 |          |          | 女  | 22/09/1993 | 否   |  |  |  |  |  |  |
|           | <u>Y29</u> | xxxxx 関                       | 學生   |          |          | 男  | 23/01/1993 | 否   |  |  |  |  |  |  |
| ▶ 甲四激位    | 716        | i <u>xxxxx</u> 周              | 學生   |          |          | 男  | 13/07/1993 | 否   |  |  |  |  |  |  |
| ▶ 中六派位    | <u>Y41</u> | <u>xxxxx</u> 材                | 學生   |          |          | 男  | 20/08/1994 | 否   |  |  |  |  |  |  |
| ▶ 報告管理    | 711        | <u>xxxxx</u> 】                | i學生  |          |          | 男  | 04/05/1992 | 否   |  |  |  |  |  |  |